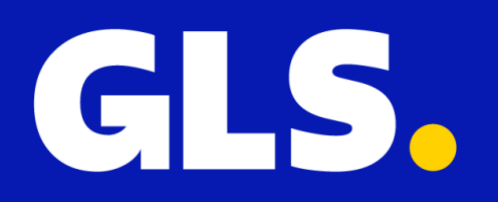

# Installatie Handleiding voor Magento 2

#### Installatie

Voor installatie van de GLS plugin voor Magento 2 doorloopt u de volgende stappen:

1. Download de plugin file vanaf uw GLS Shipping account via "Instellingen" > "Integraties" > "Alle integraties" > "Magento 2 Koppelen"

2. Unzip het gedownloade bestand in een map op uw harde schijf

3. Kopieer de mappen in uw FTP naar app/code/GLS/Shipping

- 4. Gebruik een shell van de root van uw Magento installatie en run
  - php bin/magento module:enable GLS\_Shipping
  - php bin/magento setup:upgrade
  - php bin/magento setup:di:compile

## **Configuratie Plugin**

1. Nu de plugin geïnstalleerd is, kan deze geconfigureerd worden. Ga hiervoor naar "Stores" > "GLS" > "Settings"

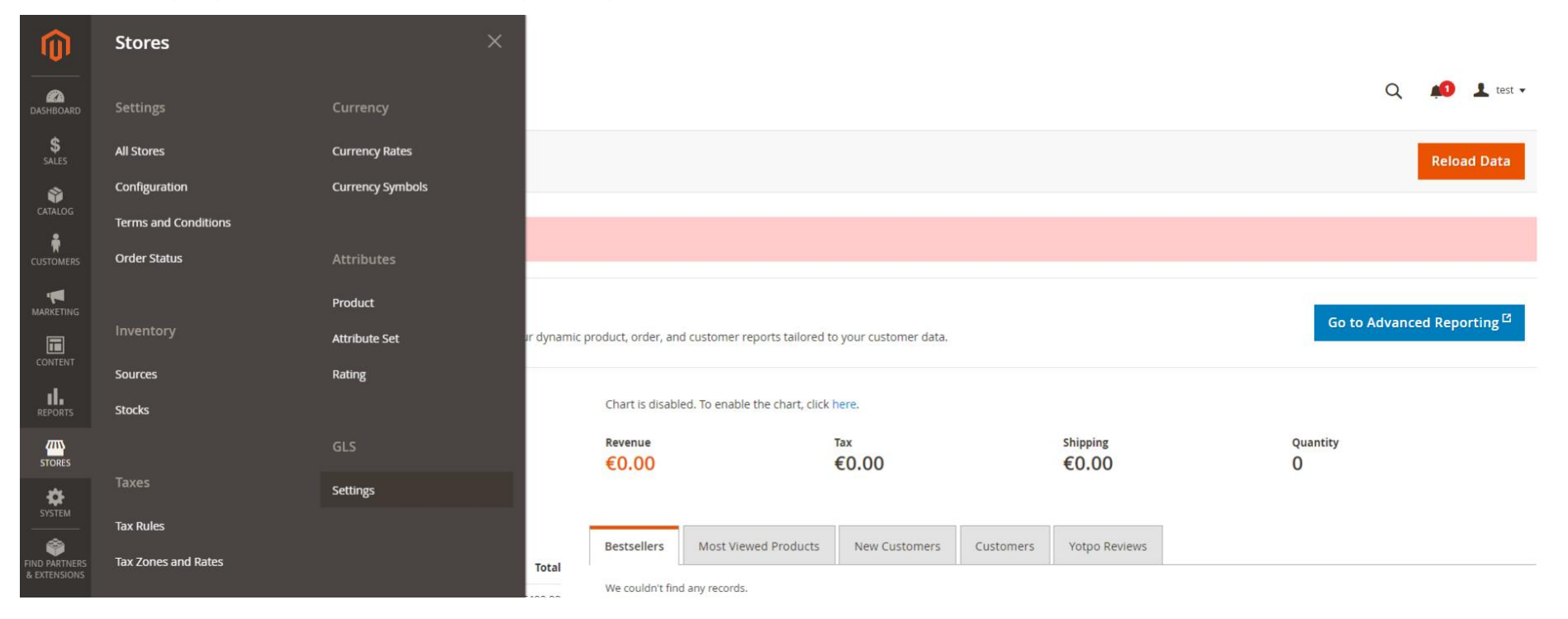

2. Open in een tweede tabblad uw GLS Shipping account en ga naar "Instellingen" > "Integraties" > "Key beheer". Klik op "Maak nieuwe keys"

3. Kopieer de gegenereerde Publieke en Geheime keys en plak deze in de overeenkomende velden in het GLS plugin configuratie scherm

| DASHBOARD   | Configuration             |   |                                                                                                    | Q 📫 1 test 🗸 |
|-------------|---------------------------|---|----------------------------------------------------------------------------------------------------|--------------|
| \$<br>sales | Scope: Default Config 👻 🕜 |   |                                                                                                    | Save Config  |
|             | GENERAL                   | ~ | Origin                                                                                                    | $\odot$      |
|             | CATALOG                   | ~ | Shipping Policy Parameters                                                                                                    | $\odot$      |
|             | SECURITY                  | ~ | GLS                                                                                                    |              |
| CONTENT     | CUSTOMERS                 | ~ |                                                                                                    | 0            |
| REPORTS     | SALES                     | ^ | Public Key<br>[store view]         Construction of the store of the store of the |              |
| STORES      | Sales                     |   | [store view]                                                                                                    |              |

4. Aanvullende kunnen de volgende optionele opties geconfigureerd worden:

a. *Gmaps Key*: als een Google Maps key wordt toegevoegd, dan wordt in plaats van een OpenStreetMap een Google Map weergeven voor selectie van GLS Pakketshops in de checkout

- b. Export Pre-Set: selecteer de gewenste statussen om te bepalen
  - 1. welke orders geëxporteerd dienen te worden als uw Orderoverzicht op "Export Preset Orders" klikt
  - 2. welke orders bij statuswijziging automatisch geëxporteerd worden naar GLS als 'Automatic Export' ingesteld wordt

c. *Enable Checkout*: de GLS plugin plaatst scripts in de check-out. In geval de plugin niet compatible lijkt met het gekozen thema in de check-out is het om met deze optie op 'No' geen scripts in de check-out te schieten. Zo kan de plugin nog wel voor exporteren van orders gebruikt worden, maar is het niet mogelijk om bijv. Keuze voor GLS Pakketshops in de check-out aan te bieden.

d. *Automatic Export*: als deze op 'Ja' ingesteld wordt, worden alle orders bij een statuswijziging welke overeenkomt met een geselecteerde status in 'Export Pre-Set' automatisch geëxporteerd naar uw GLS Shipping account.

e. *House Number Extension*: Magento 2 heeft verschillende straatvelden. Hoe deze geconfigureerd zijn is afhankelijk van gemaakte keuzes in 'Customer Configuration' > 'Name and Address Options. Indien een extensie een apart veld heeft, geef in deze setting aan om welk veld van het adres dit gaat.

## **Configuratie Delivery Methods**

Nadat de plugin settings zijn geconfigureerd is het mogelijk om Delivery Methods (opnieuw) in te stellen. Ga hiervoor naar "**Stores**" > "**Sales**" > "**Delivery Methods**"

| Û                             | Configuration             |   |                   |  |  | Q | 1 <mark>0</mark> 1 | L test 🔻 |
|-------------------------------|---------------------------|---|-------------------|--|--|---|--------------------|----------|
| DASHBOARD                     | Scope: Default Config 👻 👔 |   |                   |  |  |   | Save Co            | onfig    |
| \$<br>SALES                   | GENERAL                   | ~ | Flat Rate         |  |  |   |                    | $\odot$  |
|                               | CATALOG                   | ~ | GLS GLS Parcel    |  |  |   |                    | $\odot$  |
|                               | SECURITY                  | ~ | Free Shipping     |  |  |   |                    | $\odot$  |
|                               | SALES                     | ~ | Table Rates       |  |  |   |                    | $\odot$  |
|                               | Sales                     |   | GLS Table Rates   |  |  |   |                    | $\odot$  |
|                               | Sales Emails              |   | In-Store Delivery |  |  |   |                    | $\odot$  |
| SYSTEM                        | PDF Print-outs            |   |                   |  |  |   |                    |          |
| FIND PARTNERS<br>& EXTENSIONS | Tax<br>Checkout           |   |                   |  |  |   |                    |          |
|                               | Multishipping Settings    |   |                   |  |  |   |                    |          |
|                               | Shipping Settings         |   |                   |  |  |   |                    |          |
|                               | Delivery Methods          |   |                   |  |  |   |                    |          |

Afhankelijk van de geactiveerde verzendservices in uw GLS Shipping account, GLS Parcel en/of GLS Freight, heeft de plugin automatisch per verzendservice een GLS Flat Rate shipping method toegevoegd (GLS GLS Parcel en/of GLS GLS Freight). Tevens is er een GLS Table Rate shippig method toegevoegd.

#### Wilt u specifiek voor GLS een flat rate invoeren?

Gebruik dan de flat rate shipping method.

# Wilt u verzendkosten in de check-out differentiëren op basis van variabelen zoals bestemming, gewicht, aantal order items of wilt u verschillende verzendopties aanbieden?

Gebruik dan de GLS Table Rate shipping method.

### **Table Rates**

Voor het juist configureren van de GLS Table Rates shipping method een aantal tips:

1. Klap de GLS Table Rate shipping method uit en klik op "Export" voor het ophalen van een CSV file welke ingevuld kan worden

| Ŵ             | Configuration  |   |                 |                                            |                                            |   | Save Config |
|---------------|----------------|---|-----------------|--------------------------------------------|--------------------------------------------|---|-------------|
| CAN DASHBOARD | SALES          | ^ | Table Rates     |                                            |                                            |   | $\odot$     |
| \$<br>SALES   | Sales          |   | GLS Table Rates |                                            |                                            |   | $\odot$     |
| CATALOG       | Sales Emails   |   |                 | Enabled<br>[store view]                    | Yes                                        | * |             |
| CUSTOMERS     | PDF Print-outs |   |                 | Title<br>[store view]                      | GLS Table Rates                            |   |             |
|               | Тах            |   |                 | Export<br>[website]<br>Import<br>[website] | Export Bestand kiezen Geen bestand gekozen |   |             |

2. Alle locatie velden, dat zijn 1) Country 2) Region en 3) PostalCode, dienen exacte matches te zijn. Hier kunnen geen ranges aangegeven worden.

3. In de kolom Carrier is het van belang om numerieke waarde in te voeren. De verzendservice GLS Parcel heeft ID 56 en verzendservice GLS Freight ID 57. Dit kan geverifieerd worden in het plugin configuratie scherm inclusief omschrijving van de eventueel beschikbare optie welke toegevoegd kan worden in kolom Options.

4. Display name is een vrij in te vullen veld waarin een keuze gemaakt kan worden op welke manier de shipping method in de check-out genoemd wordt.

5. Hier een voorbeeld hoe een Table Rate is in te vullen. De match wordt bepaald door de hoogste regel die nog aan de order voldoet.

| 1       Country       Region       PostalCode       Min Price       Min Weight       Min Items       Carrier       Options       Cost       Display Name         2       NL       *       *       0.0000       0       56       10.0000       GLS Parcel Thuislevering         2       NL       *       *       0.0000       21.500       57       20.0000       CLS Freight | <br>_ |
|----------------------------------------------------------------------------------------------------|-------|
| 2 NL * * 0.0000 0.0000 0 56 10.0000 GLS Parcel Thuislevering                                                                                                    |       |
| 2 NI * * 0.0000 21 5000 0 57 20.0000 CLS Ergight                                                                                                    |       |
| 3 NL 0.000 31.000 0 57 20.000 GLS Fleight                                                                                                    |       |
| 4 NL * * 200.0000 0.0000 0 56 0.0000 GLS Parcel Thuislevering – Free Shipping                                                                                                    |       |
| 5 NL * * 0.0000 0.0000 0 56 ServicePoints 4.5000 GLS Pakketshop                                                                                                    |       |
| 6 NL * * 200.0000 0.0000 0 56 ServicePoints 0.0000 GLS Pakketshop – Free Shipping                                                                                                    |       |

In dit voorbeeld hebben we een verdeling van variabelen voor Nederlandse zendingen.

Twee prijsklassen (0 > 200 en 200 > (ex BTW), twee gewichtsklassen (0 > 31.5 en 31.5 >), twee type levering (pakketlevering via GLS Parcel en palletlevering via GLS Freight) en tenslotte twee aflevermethodes (thuislevering en levering op GLS Pakketshop).

Op basis van deze variabelen worden verschillende kosten weergeven in kolom Cost.

6. Sla het CSV bestand op en biedt deze aan via "Import" in de GLS Table Rate shipping method.

#### **Configuratie Status Updates**

Nu de plugin geconfigureerd is en gelinkt is aan uw GLS Shipping account wordt de koppeling in GLS Shipping weergeven. De volgende stap is om een keuze te maken óf en zo ja wanneer orderstatussesn automatisch door de plugin geupdate worden.

1. Ga in uw GLS Shipping account naar "Instellingen" > "Integraties" > "Integratie details" en klik op "Details"

2. Maak nu een keuze op welk moment een orderstatus geupdate dient te worden en klik op "Update"

| GLS.        |                                    | Alle integraties Integratie details Key beheer                                                                                    |                                                 |  |  |  |  |  |  |  |
|-------------|------------------------------------|----------------------------------------------------------------------------------------------------|-------------------------------------------------|--|--|--|--|--|--|--|
| 🖵 Verzenden | ALGEMEEN                           | Integratie / Shopnaam                                                                                                    | Actie                                           |  |  |  |  |  |  |  |
| Analytics   | Integraties                        | Magento2: https://www.testshop.nl l-id:859                                                                                        | Remove                                          |  |  |  |  |  |  |  |
|             | Printinstellingen                  | Name (of shop) (Required)                                                                                                    | What status will be accepted?                   |  |  |  |  |  |  |  |
|             | VERZENDING                         | https://www.testshop.nl                                                                                                    | Accept any order 🗸 🗸                            |  |  |  |  |  |  |  |
|             | Standaard Instellingen<br>Rulebook | What status will be set after import?                                                                                             | What status will be set after label is printed? |  |  |  |  |  |  |  |
|             |                                    | Make no change $\lor$                                                                                                    | Processing V                                    |  |  |  |  |  |  |  |
|             | <b>TRACK &amp; TRACE</b><br>Email  | Update track code to shop                                                                                                    |                                                 |  |  |  |  |  |  |  |
|             |                                    | Key Status: Active<br>Token expire date: valid until 2022-03-24<br>Public key: <del>States and a state scalar scalar scalar</del> |                                                 |  |  |  |  |  |  |  |
|             |                                    |                                                                                                    | Update                                          |  |  |  |  |  |  |  |
|             |                                    |                                                                                                    | Voeg een shop toe                               |  |  |  |  |  |  |  |

#### Activeren van GLS Pakketshop keuze in Check-out

In geval u in de check-out uw klant de keuze wilt geven om een zending direct naar een GLS Pakketshop te verzenden, zorg hiervoor een optie zoals in voorgaande sectie is omschreven in GLS Table Rate wordt toegevoegd.

Zodra deze optie is toegevoegd weergeeft de plugin bij de shipping method een button in de check-out

| Shipping Methods |       |                   |                        |  |  |  |  |  |  |  |
|------------------|-------|-------------------|------------------------|--|--|--|--|--|--|--|
| 0                | 0.00  |                   |                        |  |  |  |  |  |  |  |
| 0                | 5.00  | Fixed             | Flat Rate              |  |  |  |  |  |  |  |
|                  | 10.00 | GLS Service Point | Choose Pickup Location |  |  |  |  |  |  |  |
|                  |       |                   |                        |  |  |  |  |  |  |  |
|                  |       |                   |                        |  |  |  |  |  |  |  |

Zodra de gebruiker op de button '**Choose Pickup Location**' klikt wordt een kaart weergeven waarop de gewenste GLS Pakketshop locatie voor levering geselecteerd kan worden.

#### Q. Search products...

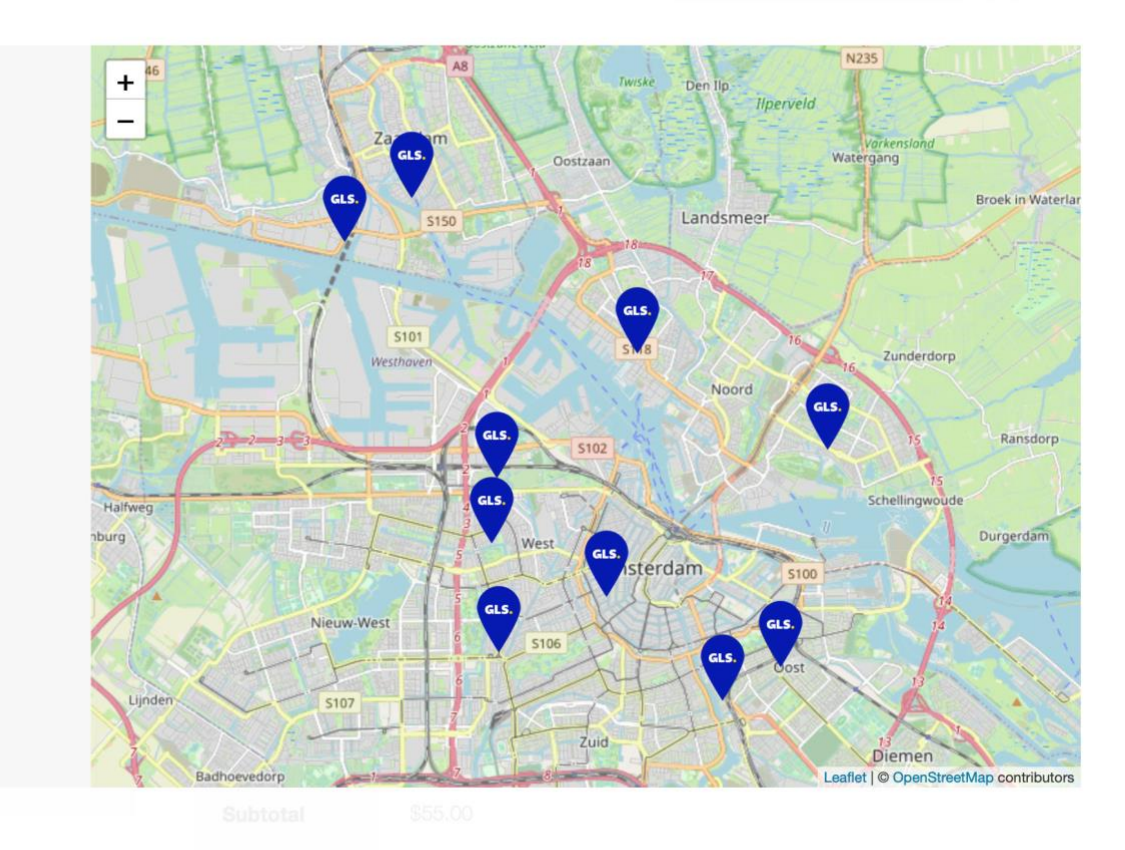

#### Contraction / Discolution #

Options

Parcls Buikslotermeer
 Buikslotermeerplein 428

O Tabakspeciaalzaak Admiraal

Pieter Nieuwlandstraat 29

Admiraal de Ruijterweg 389 H

O Tabaksspeciaalzaak Maikel Groenteman

Eerste Oosterparkstraat 126-BH

t Zonnewiel
 Zonneplein 7

Coco Records
 Zuiddijk 107

Zaans Geluk

O Parcis Centrum

O Dreamscom

Rozengracht 25

Hoofdweg 138

Hobbyhal Sloterdijk
 Transformatorweg 28

Kleine Tocht 7-L Total Copy Service

Notherlands

Selecteer

w.

GLS Service point \$5.00

#### Exporteren van Orders

Er zijn naast de automatisch export twee manieren om Magento bestellingen handmatig naar uw GLS Shipping platform te exporteren.

| Û                | Orders Q 📫 1 test                                                             |               |                         |              |              |                    |                         |         | Q 🏥 土 test 🗸 |                   |     |                              |
|------------------|-------------------------------------------------------------------------------|---------------|-------------------------|--------------|--------------|--------------------|-------------------------|---------|--------------|-------------------|-----|------------------------------|
| CAA<br>DASHBOARD | Create New Order Export Preset Orders                                         |               |                         |              |              |                    |                         |         |              |                   |     |                              |
| \$<br>SALES      | Search by keyword Q Search by keyword Q Default View • & Columns • L Export • |               |                         |              |              |                    |                         |         |              |                   |     |                              |
| CATALOG          | Actions 8 records found 20 • per page < 1 or                                  |               |                         |              |              |                    |                         |         | < 1 of 1 >   |                   |     |                              |
|                  | Cancel<br>Hold                                                                |               | Purchase Date ↑         | Bill-to Name | Ship-to Name | Grand Total (Base) | Grand Total (Purchased) | Status  | Action       | Allocated sources | GLS | Braintree Transaction Source |
|                  | Unhold                                                                        | Store<br>View | Mar 15, 2022 6:01:07 PM | jane doe     | jane doe     | €405.00            | €405.00                 | Pending | View         |                   | •   |                              |
|                  | Print Packing Slips                                                           | Store<br>View | Mar 15, 2022 6:00:16 PM | jane doe     | jane doe     | €405.00            | €405.00                 | Pending | View         |                   | •   |                              |
| REPORTS          | Print All                                                                     | Store<br>View | Mar 15, 2022 5:59:53 PM | jane doe     | jane doe     | €405.00            | €405.00                 | Pending | View         |                   | •   |                              |
| SYSTEM           | Export to GLS                                                                 | Store         | Mar 15, 2022 5:59:25 PM | jane doe     | jane doe     | €1,005.00          | €1,005.00               | Pending | View         |                   | •   |                              |

1. Export Preset Orders: exporteer in één klik alle orders die overeenkomen met de ingestelde statussen in de plugin configuratie

2. Export to GLS: exporteer de geselecteerde orders ongeacht orderstatus.